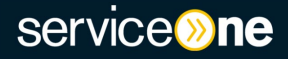

The following guide describes how to initiate, save and submit your <u>Academic Promotion application in Service One</u>.

To initiate your application, navigate to the Service One home screen and select *General > People and Culture > Academic Promotion application*. This will bring you to the application form.

| service         | service <b>»ne</b>                                        |          |
|-----------------|-----------------------------------------------------------|----------|
|                 | Home > All Catalogs > General Services > People & Cutture |          |
| Lneed help with | Cotologo Colla & Cultura                                  | <u> </u> |
|                 |                                                           | ר        |
|                 | Promotion<br>application                                  |          |
|                 |                                                           |          |
|                 |                                                           |          |
| General General |                                                           |          |
| <u> </u>        | 2                                                         | ٦        |
|                 | People & Culture                                          |          |
|                 |                                                           |          |

In the application form, your employee details will auto-populate. If you hold more than one position at the University, select the position that is relevant to your promotion. Select your *College/Portfolio*. The *Gender* and *Cultural Identity* fields are optional.

| Employee details<br>Employee name |                   |
|-----------------------------------|-------------------|
|                                   | v .               |
| Employee ID                       |                   |
|                                   |                   |
| Email address                     |                   |
|                                   |                   |
| Employee position   Supervisor 😯  |                   |
|                                   | · · ·             |
| Gender                            | Cultural identity |
| None 🛛                            | None 🔻            |
| * College / Portfolio             |                   |
| None 🛛                            |                   |

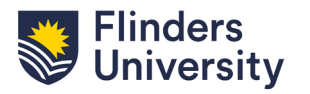

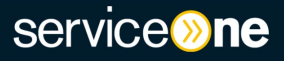

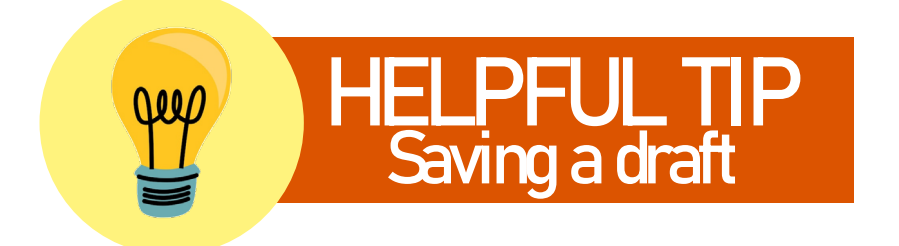

Before proceeding to the next section, it is important to know you can save a draft of your application at any time.

To save a draft, scroll down to the bottom of the form and click the '*Add to Wish List*' button.

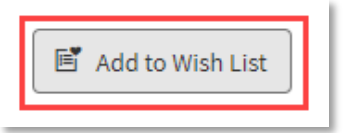

This will save your progress and you can access your draft at any time by clicking on *My Requests* and selecting the application.

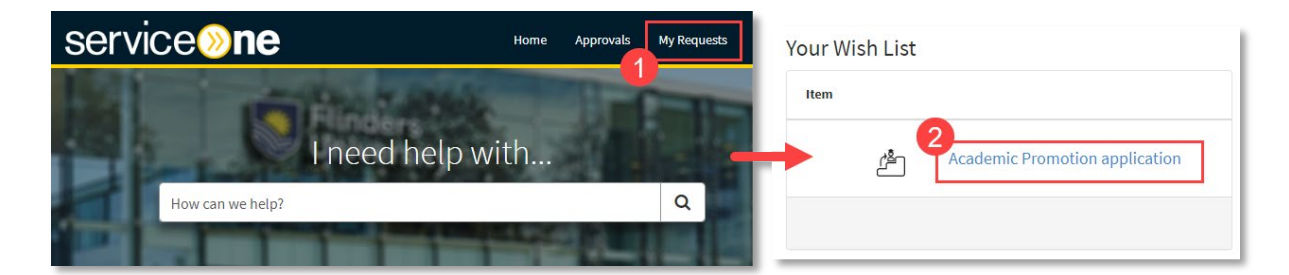

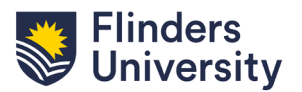

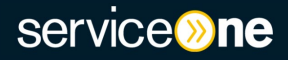

Complete the *Designated Supervisor, Employee Type* and *Appointment Type* fields.

| ? Your Employee Type and Appointment Type can be found on your summary page in Workday. |   |  |  |  |  |  |  |  |
|-----------------------------------------------------------------------------------------|---|--|--|--|--|--|--|--|
| Appointment details                                                                     |   |  |  |  |  |  |  |  |
| * Designated supervisor 😯                                                               |   |  |  |  |  |  |  |  |
|                                                                                         | * |  |  |  |  |  |  |  |
| *Employee type 🔞                                                                        |   |  |  |  |  |  |  |  |
| None                                                                                    | • |  |  |  |  |  |  |  |
| *Appointment type 😧                                                                     |   |  |  |  |  |  |  |  |
| None                                                                                    | • |  |  |  |  |  |  |  |

Enter your *Start Date in Academic Position* and *Appointment Fraction*. Enter *Fraction %* if you work part-time.

| ? Your start date is the day you commenced as an academic in a fixed-term, convertible or continuing capacity at the University; this may not be the start date of your current contract. |  |  |  |  |  |  |  |  |  |
|----------------------------------------------------------------------------------------------------|--|--|--|--|--|--|--|--|--|
| *Start date in academic position 💡                                                                                                    |  |  |  |  |  |  |  |  |  |
| DD-MM-YYYY                                                                                                    |  |  |  |  |  |  |  |  |  |
| *Appointment fraction<br>Full time Part time                                                                                                    |  |  |  |  |  |  |  |  |  |

Select *Current Classification* and *Promotion Sought to*. Based on your selections, you might be prompted to answer if you have been promoted within Flinders University before.

| * Current Clas | *Current Classification 😢 |           |           |            |  |  |  |  |  |  |  |  |  |  |
|----------------|---------------------------|-----------|-----------|------------|--|--|--|--|--|--|--|--|--|--|
| 🔘 Level A      | 🔘 Level B                 | 🔘 Level C | 🔘 Level D | O Level D+ |  |  |  |  |  |  |  |  |  |  |
| * Promotion s  | ought to<br>O Level C     | O Level D | O Level E |            |  |  |  |  |  |  |  |  |  |  |

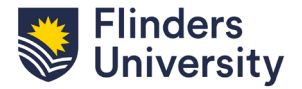

If you have been promoted before within Flinders University, enter the year of your last promotion.

| * Have you been promoted within Flinders University before? | *Year effective |
|-------------------------------------------------------------|-----------------|
| O Yes ○ No                                                  |                 |

If you have not been promoted before within Flinders University, enter the year you were appointed to your current classification level.

| * Have you been promoted within Flinders University before? |
|-------------------------------------------------------------|
| 🔿 Yes 💿 No                                                  |
|                                                             |
| *When were you appointed to your current level?             |
|                                                             |
|                                                             |
|                                                             |

Select your qualification level and detail the qualification held in the comment box. If you select 'currently enrolled in a higher degree', you will be prompted to provide details. If you do not hold a PhD or EdD, you will be prompted to make a case for your promotion.

| )ualificati | ons                           |                |                     |           |                   |   |     |    |    |   |   |    |    |     |    |
|-------------|-------------------------------|----------------|---------------------|-----------|-------------------|---|-----|----|----|---|---|----|----|-----|----|
|             | ompleted a PhD (              | or EdD?        |                     |           |                   |   |     |    |    |   |   |    |    |     |    |
| L have a    |                               | or Lub:        |                     |           |                   |   |     |    |    |   |   |    |    |     |    |
| ) Thave a   | EdD                           |                |                     |           |                   |   |     |    |    |   |   |    |    |     |    |
| ) lam cu    | rrently enrolled in           | n a highe      | er degre            | e         |                   |   |     |    |    |   |   |    |    |     |    |
| ) I do not  | : have a PhD or Ec            | dD             |                     |           |                   |   |     |    |    |   |   |    |    |     |    |
|             |                               |                |                     |           |                   |   |     |    |    |   |   |    |    |     |    |
|             |                               |                |                     |           |                   |   |     |    |    |   |   |    |    |     |    |
| Academic a  | and professional              | qualifica      | tion(s)             | held      | 0                 |   |     |    |    |   |   |    |    |     |    |
| Academic a  | and professional<br>Paragraph | qualifica<br>~ | tion(s)<br><b>B</b> | held<br>I | <del>0</del><br>≡ | Ξ | ∃≣  | i≡ | Û  | Ĩ | S | S: | \$ | {;} | <> |
| Academic a  | and professional              | qualifica<br>~ | tion(s)<br>B        | held<br>I | <b>?</b><br>≡     | Ξ | ≣ ≣ | ≔  | Ū. | Ņ | S | S: | \$ | {;} | <> |
| Academic a  | and professional              | qualifica<br>~ | tion(s)<br>B        | held<br>I | <b>∂</b><br>≡     | = | ∃≣  | ≣  | Ē  | Ň | S | S. | 5  | {;} | <> |
| Academic a  | Paragraph                     | qualifica<br>~ | tion(s)<br>B        | held<br>I | <b>?</b><br>≡     | Ξ | ∃≣  | i≡ | IJ | Ē | Ŀ | S. | 5  | {;} | <> |

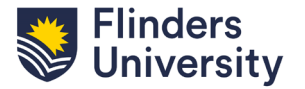

Enter the details of your teaching/research related duties for at least the last three years. There are five sections. If a section is not applicable to your application, select the check box to disable it.

If a section is applicable, click the *Add* button to enter the details under each type of related duty. You can add multiple rows.

| Teaching / research related activities                                                                                                    |                         |  |  |  |  |  |  |  |  |  |  |  |  |  |
|----------------------------------------------------------------------------------------------------|-------------------------|--|--|--|--|--|--|--|--|--|--|--|--|--|
| eaching / research related activities                                                                                                    |                         |  |  |  |  |  |  |  |  |  |  |  |  |  |
| Teaching related duties not applicable for this application                                                                                             |                         |  |  |  |  |  |  |  |  |  |  |  |  |  |
| * Summary of teaching and related duties                                                                                                    |                         |  |  |  |  |  |  |  |  |  |  |  |  |  |
| Add Remove All                                                                                                    |                         |  |  |  |  |  |  |  |  |  |  |  |  |  |
| Actions         Year         Semester         Topic number         Topic name         Number of students taught directly         Nature of contribution | bution                  |  |  |  |  |  |  |  |  |  |  |  |  |  |
| No data to display                                                                                                    |                         |  |  |  |  |  |  |  |  |  |  |  |  |  |
| ٠                                                                                                    |                         |  |  |  |  |  |  |  |  |  |  |  |  |  |
|                                                                                                    |                         |  |  |  |  |  |  |  |  |  |  |  |  |  |
| SET information not applicable for this application                                                                                                    |                         |  |  |  |  |  |  |  |  |  |  |  |  |  |
| * Summary of SETs (cluster topics and order chronologically)                                                                                            |                         |  |  |  |  |  |  |  |  |  |  |  |  |  |
|                                                                                                    |                         |  |  |  |  |  |  |  |  |  |  |  |  |  |
| Add Remove All                                                                                                    |                         |  |  |  |  |  |  |  |  |  |  |  |  |  |
| Actions Topic code Topic name When (Year / Semester) % Respondents Number of students "Teacher                                                          | is effecti <sup>,</sup> |  |  |  |  |  |  |  |  |  |  |  |  |  |
| No data to display                                                                                                    |                         |  |  |  |  |  |  |  |  |  |  |  |  |  |
| 4                                                                                                    | Þ                       |  |  |  |  |  |  |  |  |  |  |  |  |  |
|                                                                                                    |                         |  |  |  |  |  |  |  |  |  |  |  |  |  |
| Student supervision/completion details not applicable for this application                                                                              |                         |  |  |  |  |  |  |  |  |  |  |  |  |  |
| *Number of Honours & HDR students under supervision and completions                                                                                     |                         |  |  |  |  |  |  |  |  |  |  |  |  |  |
|                                                                                                    |                         |  |  |  |  |  |  |  |  |  |  |  |  |  |
| Add Remove All                                                                                                    |                         |  |  |  |  |  |  |  |  |  |  |  |  |  |
| Actions Your role Year Number of Honours students supervised Number of HDR students supervised Num                                                      | mber of I               |  |  |  |  |  |  |  |  |  |  |  |  |  |
| No data to display                                                                                                    |                         |  |  |  |  |  |  |  |  |  |  |  |  |  |
| 4                                                                                                    | Þ                       |  |  |  |  |  |  |  |  |  |  |  |  |  |

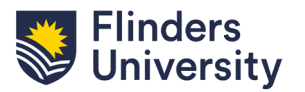

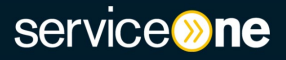

| Add         | Remove All                   |                                                           |                        |               |  |  |  |  |  |  |
|-------------|------------------------------|-----------------------------------------------------------|------------------------|---------------|--|--|--|--|--|--|
| Actions     | Grant type                   | e Title of Grant / Project List of investigators in order |                        |               |  |  |  |  |  |  |
|             |                              |                                                           | No da                  | ta to display |  |  |  |  |  |  |
|             |                              |                                                           |                        |               |  |  |  |  |  |  |
| External gr | ant information is n         | ot applical                                               | ble to this applicatio | n             |  |  |  |  |  |  |
|             |                              |                                                           |                        |               |  |  |  |  |  |  |
| nmary of E  | xternal Grants               |                                                           |                        |               |  |  |  |  |  |  |
| imary of E  | xternal Grants               |                                                           |                        |               |  |  |  |  |  |  |
| imary of E  | xternal Grants<br>Remove All |                                                           |                        |               |  |  |  |  |  |  |

If you hold any publications, summarise them in the *Summary of Publications* section and use the comment box to provide relevance to your discipline, including the relevance of the order of authors on publications.

| Summary       | of publications | 5 |   |   |   |   |   |     |         |        |         |      |   |    |           |    |   |
|---------------|-----------------|---|---|---|---|---|---|-----|---------|--------|---------|------|---|----|-----------|----|---|
| H. Index (Sco | ontext 😯        |   |   |   |   |   |   | Car | eer Cit | ations | s (Scop | ous) |   |    | <br>      |    |   |
| ~ ~           | Paragraph       | ~ | в | Ι | E | Ξ | ≣ | ■   | i≡      |        | ⊡       | Ē    | G | S: | \$<br>{;} | <> |   |
|               |                 |   |   |   |   |   |   |     |         |        |         |      |   |    |           |    | h |

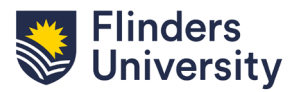

Answer if there are any special circumstances you wish to cite.

The committee will take into consideration an applicant's performance relative to opportunity. The applicant may include any matters which may have affected the progress of their career, for example; Significant career interruptions, Family and caring obligations, Employment fraction reductions, Illness, Changes to key responsibilities that have impacted on one or more of the assessment categories etc.
 \*Special circumstances cited?
 Yes
 No

If applicable, please clearly describe the circumstances and how they have impacted your career progression.

| * Spec | ial circ   | umstances 📀       |        |         |        |          |          |            |       |       |     |   |               |     |   |     |                   |    |
|--------|------------|-------------------|--------|---------|--------|----------|----------|------------|-------|-------|-----|---|---------------|-----|---|-----|-------------------|----|
| 5      | $\diamond$ | Paragraph         | ~      | в       | Ι      | ≡        | ≡        | ∃ ≣        | ≣     | Ξ     | i i | Ē | $\mathcal{G}$ | R   | * | {;} | $\langle \rangle$ |    |
|        |            |                   |        |         |        |          |          |            |       |       |     |   |               |     |   |     |                   |    |
|        |            |                   |        |         |        |          |          |            |       |       |     |   |               |     |   |     |                   | 11 |
| * Wha  | t was ti   | ne impact to your | career | progres | sion a | as a res | ult of t | these cire | cumst | ances | ? 🕜 |   |               |     |   |     |                   |    |
| 5      | $\diamond$ | Paragraph         | ~      | в       | Ι      | ≡        | ≡        | ∃ ≣        | ≣     | Ξ     | i i | Ξ | 9             | ÷S; | * | {;} | $\langle \rangle$ |    |
|        |            |                   |        |         |        |          |          |            |       |       |     |   |               |     |   |     |                   |    |
|        |            |                   |        |         |        |          |          |            |       |       |     |   |               |     |   |     |                   |    |
|        |            |                   |        |         |        |          |          |            |       |       |     |   |               |     |   |     |                   | 4  |

Enter your case for promotion. A maximum of 3,500 words covering areas of academic activity is allowed

| * Case for Promotion 😮 |   |   |           |   |   |   |   |   |   |   |    |   |   |   |   |    |           |    |   |
|------------------------|---|---|-----------|---|---|---|---|---|---|---|----|---|---|---|---|----|-----------|----|---|
| 5                      |   | ð | Paragraph | ~ | в | Ι | = | Ξ | ⊒ | ≣ | i≡ | Ξ | ₫ | ≥ | 8 | Ŀ. | \$<br>{;} | <> |   |
|                        |   |   |           |   |   |   |   |   |   |   |    |   |   |   |   |    |           |    |   |
|                        |   |   |           |   |   |   |   |   |   |   |    |   |   |   |   |    |           |    |   |
|                        | _ |   |           |   |   |   |   |   |   |   |    |   |   |   |   |    |           |    | 6 |

Based on the promotion levels, you will be prompted with additional questions after the *Case for Promotion* field. If required, access the Academic Promotion Procedures <u>here</u>.

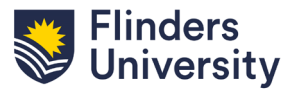

When your application is ready for submission, complete the *Applicant checklist* and the *Evidence and Documentation* section.

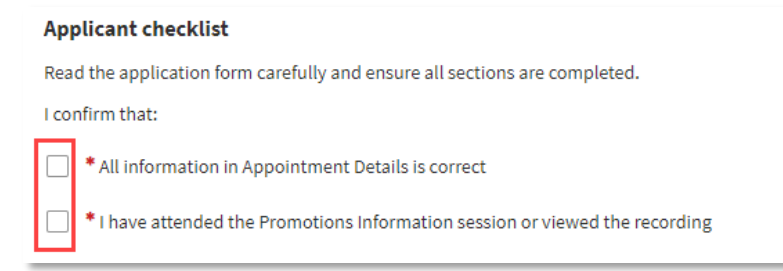

The *Evidence and Documentation* section is dynamic and is tailored to your specific appointment type. Mandatory attachments are marked with red asterisk.

Each attachment needs to be collated into a PDF and saved with the standard naming convention provided in the help text.

Any additional information can be attached as one PDF and should not exceed 20 pages. Additional documentation should only relate to material covered in the application.

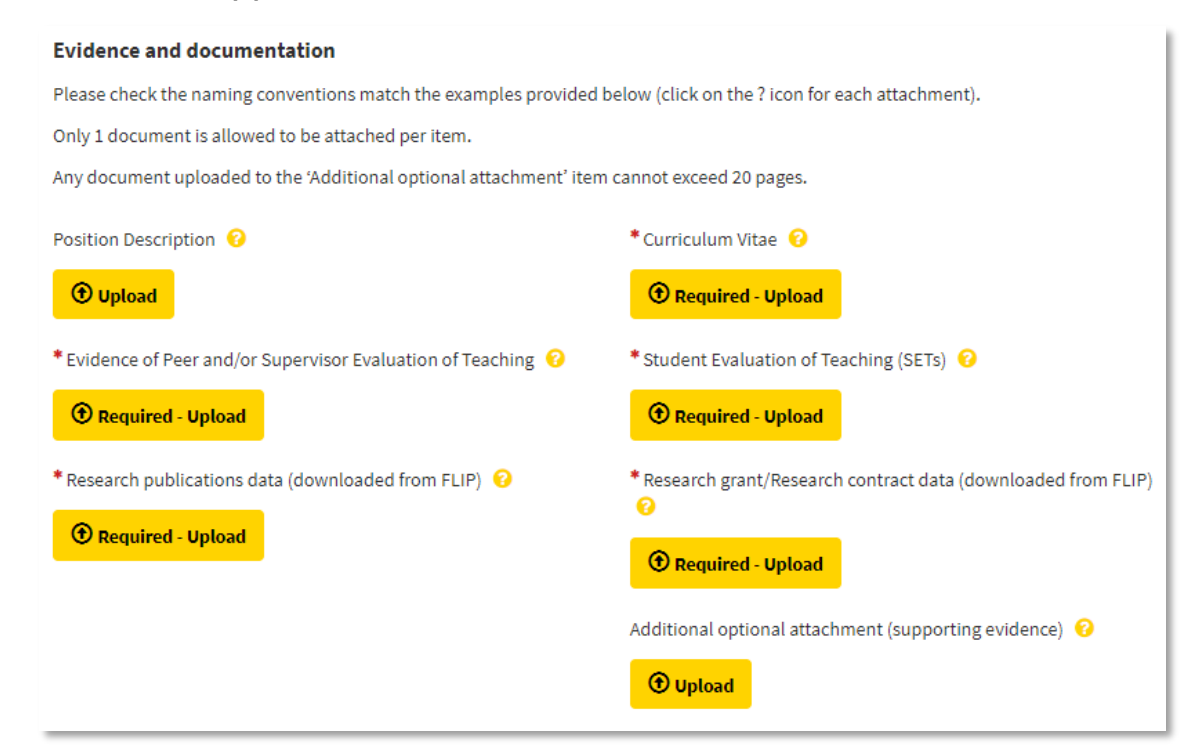

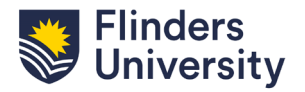

To submit your application, check *Submit my application for assessment* and then click the *Submit* button.

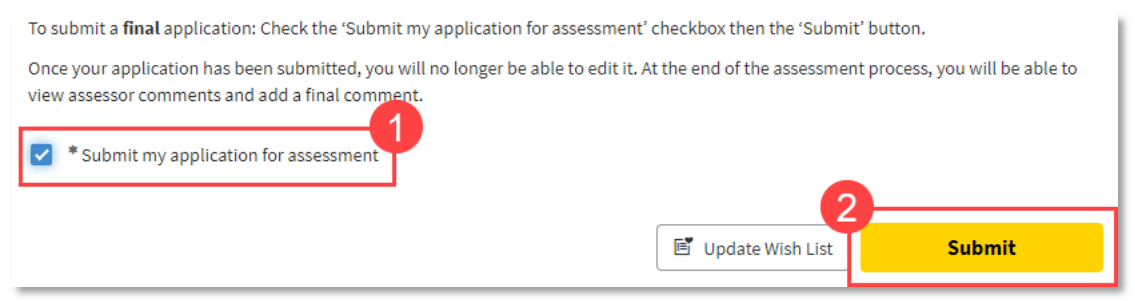

Your application then flows to your designated supervisor. Please be aware that after you submit your application, you have no further opportunity to edit or attach any additional documents.

Your application will progress through the promotions workflow (see process maps on the next page). After the final assessment, it will flow back to you in Service One. This section provides an opportunity for you to formally note the report.

| <b>6</b> d | Paragraph              | ~         | В | Ι | F | Ξ | Ξ | ≡ | ∷≣ | Ξ | Ξ | Ē | 8 | °G; | 5 | {;} | $\langle \rangle$ |     |                 |
|------------|------------------------|-----------|---|---|---|---|---|---|----|---|---|---|---|-----|---|-----|-------------------|-----|-----------------|
| inal submi | ission<br>O Submit app | plication | , |   |   |   |   |   |    |   |   |   |   |     |   |     |                   |     |                 |
|            |                        |           | - |   |   |   |   |   |    |   |   |   |   |     |   |     |                   | Sub | mit applicatior |

You can then select *Submit Application*, and your application will flow to People and Culture.

This will conclude your Academic Promotion Application process. If you have further questions, please contact your <u>P&C Business Partner</u> or email <u>acadprom@flinders.edu.au</u>.

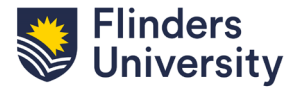

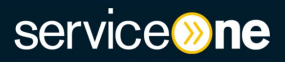

## Process Map – Level B and C

| Step 1 | <ul> <li>Applicant completes an online application form in<br/>Service One. Flows to the Designated Supervisor</li> </ul>                       |
|--------|----------------------------------------------------------------------------------------------------|
| Step 2 | <ul> <li>Designated Supervisor assesses application, adds<br/>comments, then submits. Flows to the Dean (P&amp;R)/Portfolio<br/>Head</li> </ul> |
| Step 3 | <ul> <li>Dean (P&amp;R) / Portfolio Head assesses application,<br/>comments, then submits. Flows back to Applicant</li> </ul>                   |
| Step 4 | <ul> <li>Applicant receives application for final review and then<br/>submits application. Flows to People and Culture</li> </ul>               |
| Step 5 | • People and Culture process application and make available to the Promotions Committee via Service One dashboard                               |
| Step 6 | <ul> <li>Promotions Committee review application in readiness for<br/>the Committee meeting</li> </ul>                                          |
| Step 7 | <ul> <li>Once committee meetings are complete, People and<br/>Culture process promotion outcomes from Service One</li> </ul>                    |
|        |                                                                                                    |

Notification to Applicant: Your academic promotion application has been submitted for assessment

Notification to Applicant: Your academic promotion application has been assessed by your supervisor

Notification to Applicant: Your academic promotion application is ready for your final comments

Applicant will receive a written letter advising of the outcome. If successful, promotion will come into effect on the  $1^{st}$  of January the following year

## Process Map – Level D and E

| Step 1 | <ul> <li>Applicant completes an online application form in<br/>Service One. Flows to the Designated Supervisor</li> </ul>               | Notification to Applicant: Your academic promotion<br>application has been submitted for assessment                                                                        |
|--------|----------------------------------------------------------------------------------------------------|----------------------------------------------------------------------------------------------------|
| Step 2 | <ul> <li>Designated Supervisor assesses application, adds<br/>comments, then submits. Flows to the Dean (P&amp;R)</li> </ul>            | Notification to Applicant: Your academic promotion application has been assessed by your supervisor                                                                        |
| Step 3 | • VPED in conjunction with Dean (P&R) identifies<br>Assessors                                                                           | Notification to Applicant: Your external assessors for<br>your academic promotion application are being<br>confirmed                                                       |
| Step 4 | • VPED assesses application and comments in Service<br>One, then submits. Flows back to Applicant                                       | Notification to Applicant: Your academic promotion application is ready for your final comments                                                                            |
| Step 5 | • Applicant receives application for final review and then submits application. Flows to People and Culture                             |                                                                                                    |
| Step 6 | <ul> <li>People and Culture process application and make available<br/>to the Promotions Committee via Service One dashboard</li> </ul> |                                                                                                    |
| Step 7 | <ul> <li>Promotions Committee review application in readiness<br/>for the Committee meeting</li> </ul>                                  |                                                                                                    |
| Step 8 | • Once committee meetings are complete, People and Culture process promotion outcomes from Service One                                  | Applicant will receive a written letter advising of the<br>outcome. If successful, promotion will come into effect<br>on the 1 <sup>st</sup> of January the following year |
|        |                                                                                                    |                                                                                                    |

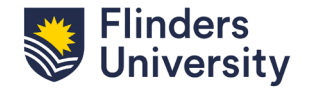